## 群馬あんしん賃貸ネット登録方法

## 【入居の希望条件の登録】

112

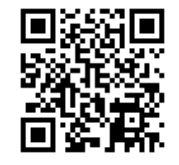

- 1 「群馬あんしん賃貸ネット」サイト (https://g-anshin.net/)を開く
- 2 「地震災害対策サイト (R6.1)」をクリック

| 👂 群馬あん | しん賃貸ネット                                                                              | _      |            |         | Î      |  |
|--------|--------------------------------------------------------------------------------------|--------|------------|---------|--------|--|
|        | ホーム 協力不動産店                                                                           | 居住支援法人 | 居住支援協議会の概要 | よくあるご質問 | お問い合わせ |  |
|        |                                                                                      |        |            |         |        |  |
| 4      | 地震災害対策サイト(R6.1)<br>令和6年能登半島地震により被害を受けた方はこちらからお住まいをお探し頂けます。                           |        |            |         |        |  |
|        |                                                                                      |        |            |         |        |  |
|        | ©群馬県ぐんまちゃん<br>00416-01<br>条件に応じた入居を拒まない賃貸住宅の検索ができます。<br>入居者区分・条件を選択して、検索ボタンを押してください。 |        |            |         |        |  |
|        | 入居者区分                                                                                |        | 条件指定       | 2       |        |  |
| 身体障害   | 号者 📃 知的障害者                                                                           | •      | 市町村指定しない   |         |        |  |

3 表示された「地震災害対策サイト(R6.1)居住支援」画面で入居の希望条件等を入力し、 登録の申込みを行ってください。

| ▲ ⑩ □ ▲ 災害時住居支援希望登録   群馬 i x G 使用貨貨 報酬 宅建業 - Goog x   +                | 3   | ×  |  |  |
|------------------------------------------------------------------------|-----|----|--|--|
| 🔶 🔿 🙃 https://g-anshin.net/saigai.php?saigai_id=42 👌 🏠 🌸 🤵 🌸 🧟 🗘 🗘 🎓 🌚 | . ( | Ø  |  |  |
| 通 二級建築士試験の…                                                            | ) ( | Q  |  |  |
| 評価   群馬あんしん賃貸ネット                                                       |     |    |  |  |
| ホーム 協力不動産店 居住支援法人 居住支援協議会の概要 よくあるご質問 お問い合わせ                            |     | +  |  |  |
| ホーム / 災害時住居支援希望登録                                                      | I.  |    |  |  |
| 地震災害対策サイト(R6.1)住居支援                                                    |     |    |  |  |
| ◎ 群馬県 べんまちゃん 00416-01                                                  |     |    |  |  |
|                                                                        |     |    |  |  |
| 希望条件入力フォーム                                                             |     |    |  |  |
| 被災された方のお住まい探しを支援します。                                                   |     |    |  |  |
| 1. 本フォームに希望するお住まいの条件を入力してください。                                         | C   |    |  |  |
| 2.入力内容が協力不動産店に通知されます。各協力不動産店が希望に合う物件を探します。                             |     |    |  |  |
| 3. 本システムを介し、協力不動産店から物件情報がメールで届きます。                                     |     |    |  |  |
| 4. 条件に合う物件があった場合には、直接、各个動産店にお問い合わせください。                                |     | ~~ |  |  |

## (参考)入力後の流れ

- 1 入力内容が協力不動産店に通知されます。
- 2 各協力不動産店が希望に合う物件を探します。
- 3 本システムを介し、協力不動産店から物件情報がメールで届きます。
- 4 条件に合う物件があった場合には、直接、各不動産店にお問い合わせください。